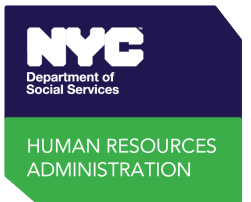

## Cómo completar el formulario de reclamo de beneficios robados

1. ¿Reportó usted **el robo de su tarjeta para la transferencia electrónica de beneficios (EBT)** cuando se robaron sus beneficios? Esto es *obligatorio* para presentar un reclamo.

**¿Sí?** Vaya al Paso 2.

- **;No?** Visite <u>www.connectebt.com</u> o llame al 1-888-328-6399 para denunciar el robo, obtener una nueva tarjeta y cambiar su PIN
- Obtenga su historial de transacciones de EBT en línea en <u>www.connectebt.com</u>, descargue la aplicación ConnectEBT, o llame al 1-888-328-6399. <u>Necesita</u> su historial de transacciones de EBT para:
  - La **fecha** en que se robaron sus beneficios;
  - El **lugar** dónde se robaron sus beneficios; y
  - La **cantidad** de cada beneficio robado, cada uno.
- 3. Complete su formulario de reclamo. Escriba:
  - a. Su dirección de correo actual.
  - **b.** Su **N**úmero de identificación de **c**liente **(CIN)**. [Está en su tarjeta EBT permanente. Puede estar como "Número de ID"]
  - c. Su número de caso <u>cuando se robaron sus beneficios</u>. [Está en los avisos de HRA o en ACCESS HRA, tiene 9 números y una letra, <u>NO</u> está en su tarjeta EBT]
  - **d. ¿Le robaron la asistencia en efectivo (CA)?** En la <u>sección Cash Assistance Summary</u> (Resumen de asistencia en efectivo) escriba:
    - □ la **fecha en la que descubrió el robo** [si se desconoce, deje en blanco],
    - $\hfill\square$  las fechas de las primeras y las últimas transacciones fraudulentas, y
    - □ la cantidad total de CA robada.
  - e. ;SNAP robado? En la sección SNAP Summary (Resumen de SNAP), escriba:
    - □ la **fecha en que descubrió el robo** [si se desconoce, deje en blanco],
    - $\hfill\square$  las fechas de las primeras y las últimas transacciones fraudulentas, y
    - □ la cantidad total de SNAP robado.

Nota: No mezcle los beneficios de CA y SNAP robados en las secciones de resumen.

- **f.** En la <u>sección Detailed Transactions (Transacciones detalladas)</u>, escriba para cada transacción fraudulenta:
  - 🗆 la **fecha**
  - $\Box$  el tipo de **programa** (SNAP o CA)
  - 🗆 la cantidad robada, y
  - 🗆 el lugar de minorista

Podrá escribir más de una transacción si es necesario.

**g. Marque el cuadro** 🗹 dando fe de que la información dada es veraz.

4. Haga clic en "Submit" (entregar). Salga de EBT Connect y cierre todas las pestañas para proteger sus datos.

¡Está listo! Recibirá una decisión sobre su reclamo por correo.

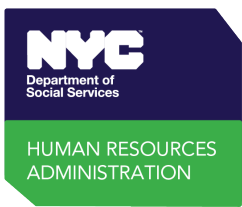

## How to Complete the Stolen Benefits Claim Form

- Did you report your EBT card stolen when your benefits were stolen? This is required to file a claim.
  Yes? Go to Step 2.
  - **No?** Go to <u>www.connectebt.com</u> or call 1-888-328-6399 to report it stolen, get a new card, and change your PIN
- **2. Get your EBT transaction history** online at <u>www.connectebt.com</u>, by downloading the ConnectEBT app, or by calling 1-888-328-6399. <u>You need</u> your EBT transaction history for:
  - The **date** your benefits were stolen;
  - The location where your benefits were stolen; and
  - The **amount** of each benefit stolen, each time.
- 3. Complete your claim form. Enter:
  - a. Your current mailing address.
  - **b.** Your **C**lient Identification **N**umber **(CIN)**. [*It is on your permanent EBT card. It may be labeled "ID Number"*]
  - **c.** Your **Case Number** when your benefits were stolen. [It is on HRA notices or in ACCESS HRA, it has 9 numbers and a letter, it is <u>NOT</u> on your EBT card]
  - d. Cash Assistance (CA) stolen? In the Cash Assistance Summary Section enter:
    - □ the **date you discovered the theft** [if unknown, leave blank],
    - $\hfill\square$  the dates of the earliest and the latest fraudulent transactions, and
    - □ the total amount of CA stolen.
  - e. SNAP stolen? In the SNAP Summary Section, enter:
    - □ the **date you discovered the theft** [if unknown, leave blank],
    - $\hfill\square$  the dates of the earliest and the latest fraudulent transactions, and
    - □ the total amount of SNAP stolen.

Note: Do not mix the stolen CA and SNAP benefits in the summary sections.

- f. In the detailed transactions section, enter for each fraudulent transaction:
  - $\Box$  the **date**
  - □ **program** type (SNAP or CA)
  - $\hfill\square$  amount stolen, and
  - $\hfill\square$  the retailer location

You will be able to enter more than one transaction if needed.

**g. Check the box**  $\square$  attesting that the information provided is accurate.

## 4. Click submit. Log out of EBT Connect and close all tabs to protect your data.

You are done! You will get a decision on your claim by mail.